| Searching for Patients                                                                                                    |                                                                                                |               |                     |  |
|----------------------------------------------------------------------------------------------------|------------------------------------------------------------------------------------------------|---------------|---------------------|--|
| On the left of the Home screen under <b>Search Criteria</b> you will see the <b>Patient Search</b> box. To do a <b>Simple Search</b> :                                                                                                    |                                                                                                |               |                     |  |
| Click into the <b>Patient</b><br><b>Search</b> box                                                                                                    |                                                                                                |               |                     |  |
| Type a search criterion,<br>e.g. Hospital Number or<br>NHS Number                                                                                                    | Patient Search                                                                                 |               |                     |  |
| Click on the <b>Search</b><br>button or press <b>Enter</b> on<br>the keyboard                                                                                                    | The patient record will open automatically as we have searched on their unique Hospital Number |               |                     |  |
| Using <b>Advanced Search</b> , there are multiple fields into which a combination of search criteria can be entered. Typically, searching on more than one criterion returns fewer results, enabling the user to access the correct patient swiftly. To do an <b>Advanced Search</b> : |                                                                                                |               |                     |  |
| Click on <b>Advanced</b><br><b>Search</b> under Search<br>Criteria                                                                                                    | Advanced Search                                                                                |               |                     |  |
| Enter some search<br>criterion and click on<br><b>Search</b>                                                                                                    | Hosp Number                                                                                    |               | ]@                  |  |
|                                                                                                    | NHS Number<br>Surname<br>Forename                                                              | Nut           | ୍ର<br>୦<br>୦        |  |
|                                                                                                    | Sex<br>Date of Birth                                                                           | Female        | 0<br>0              |  |
|                                                                                                    | Patient Address                                                                                |               | 0                   |  |
|                                                                                                    | GP Code                                                                                        |               | 0                   |  |
|                                                                                                    | GP Practice Code                                                                               | Simple Search | $\bigcirc \bigcirc$ |  |
|                                                                                                    |                                                                                                | Search Clear  |                     |  |

| Searching for Patients                                                                                                    |          |  |  |
|----------------------------------------------------------------------------------------------------|----------|--|--|
| If more than one patient<br>is retuned in the search<br>results a list will be<br>displayed. To open the<br>patient record, click<br>anywhere on the record<br>OR if the result only<br>matches 1 patient record<br>then it will open<br>automatically |          |  |  |
| At any point during your Evolve session, you can jump directly to a patient's record by doing a <b>Quick Search</b> :                                                                                                    |          |  |  |
| Enter the Hospital<br>Number, NHS Number or<br>Name of the patient into<br>the <b>Quicksearch box</b> in<br>the top right of the page<br>under your user details                                                                                       | A1000280 |  |  |
| Click on the <b>magnifying</b><br>glass                                                                                                    |          |  |  |
| If more than one patient<br>is retuned in the search<br>results a list will be<br>displayed. To open the<br>patient record, click<br>anywhere on the record<br>OR if the result only<br>matches 1 patient record<br>then it will open<br>automatically |          |  |  |